### BAB V

# IMPLEMENTASI DAN PENGUJIAN

#### 5.1 IMPLEMENTASI SISTEM

Adalah Tahap Konstruksi Sistem Informasi Dari Bentuk Rancangan Kemudian diterjemahkan dalam bentuk aplikasi desktop menggunakan Bahasa Pemograman Visual Basic 2010. Berikut adalah rangkaian kegiatan yang dilakukan antara lain :

- 1. Mendesain rancangan kedalam bentuk form yang akan ditampilkan pada aplikasi desktop.
- 2. Mendesain *user interface* aplikasi.
- 3. Membangun *database* menggunakan Xampp.
- 4. Menyusun coding aplikasi dengan Visual Basic 2010.

### 5.1.1 Implementasi Perangkat Lunak

Untuk mendukung sistem yang dirancang dapat berjalan dengan optimal, dibutuhkan perangkat lunak (*Software*) tambahan sebagai pendukung pembuatan aplikasi ini sebagai berikut :

| 1. | Sistem operasi | : | Windows 8 Enterprise           |
|----|----------------|---|--------------------------------|
| 2. | Pemograman     | : | Visual Basic 2010              |
| 3. | Basis Data     | : | MySQL                          |
| 4. | Program Lain   | : | Crystal Report, ODBC Connector |

#### 5.1.2 Implementasi Perangkat Keras

Perangkat keras (*Hardware*) yaitu perangkat fisik yang berfungsi untuk menjalankan komputer. *Hardware* digunakan untuk menjalankan *software* dan menjalankan perintah yang diberikan dan ditampilkan dalam bentuk informasi yang dapat digunakan oleh manusia. Adapun perangkat keras yang digunakan untuk mendukung pembuatan website ini sebagai berikut :

- 1. Processor AMD E1-1200 APU
- 2. RAM 4,00 GB
- 3. Hardisk 320 GB
- 4. Mouse, Keyboard Dan Monitor

#### 5.1.3 Implementasi Antar Muka

Implementasi antar muka adalah tahap penerapan rancangan menjadi sebuah tampilan *user interface* program pada setiap halaman aplikasi, berikut adalah tampilan implementasi antar muka yang terdapat pada aplikasi

#### 1. Form Login

Form *login* digunakan oleh *user* untuk dapat menggunakan berbagai fungsi aplikasi dan melakukan pengolahan data secara penuh. Pada halaman login user diharuskan menginput *username* dan *password* yang dimiliki kemudian mengklik tombol *login*, apabila *username* dan *password* sesuai maka *user* akan masuk kedalam aplikasi, adapun tampilan halaman *login* dapat dilihat pada gambar 5.1

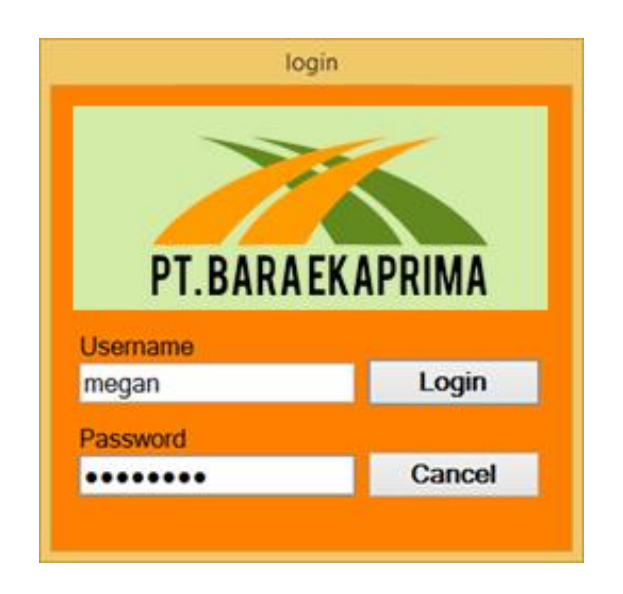

Gambar 5.1 Tampilan Form Login

## 2. Form Jenis Barang

Form master barang gudang digunakan untuk menginput kategori jenis barang yang tersedia pada gudang, adapun tampilan form daftar barang dapat dilihat pada gambar 5.2

| 9                   | Jer                                | nis_Barang – 🗆 🗙 |  |  |  |  |  |  |  |  |
|---------------------|------------------------------------|------------------|--|--|--|--|--|--|--|--|
| Jenis Barang Gudang |                                    |                  |  |  |  |  |  |  |  |  |
| Kode                | Kode Jenis 05                      |                  |  |  |  |  |  |  |  |  |
| Jenis               | Jenis Barang Racun Hewan           |                  |  |  |  |  |  |  |  |  |
|                     | Save Cancel                        |                  |  |  |  |  |  |  |  |  |
| Group               | GroupBox1<br>Add Edit Delete Close |                  |  |  |  |  |  |  |  |  |
|                     | Kode Jenis                         | Jenis Barang     |  |  |  |  |  |  |  |  |
| •                   | 01                                 | Bahan Bakar      |  |  |  |  |  |  |  |  |
|                     | 02                                 | Oli              |  |  |  |  |  |  |  |  |
|                     | 03                                 | Pestisida        |  |  |  |  |  |  |  |  |
|                     | 04                                 | Pupuk            |  |  |  |  |  |  |  |  |
| *                   |                                    |                  |  |  |  |  |  |  |  |  |
|                     |                                    |                  |  |  |  |  |  |  |  |  |
| <                   |                                    | >                |  |  |  |  |  |  |  |  |

Gambar 5.2 Tampilan Form Jenis Barang

### 3. Form Data Kendaraan

Form Data kendaraan digunakan untuk menambahkan daftar kendaraan inventaris dan pribadi milik karyawan untuk dapat memperoleh pengisian bahan bakar pada gudang PT. Bara Ekaprima. Adapun tampilan inputan data kendaraan dapat dilihat pada gambar 5.3

|                      |                                              | Data_Ke                                                                                                    | endaraan                                                                                                    |                                                                                                    | - 🗆 ×                                                                                                    |  |  |  |
|----------------------|----------------------------------------------|----------------------------------------------------------------------------------------------------|----------------------------------------------------------------------------------------------------|----------------------------------------------------------------------------------------------------|----------------------------------------------------------------------------------------------------|--|--|--|
| Data<br>No P<br>Merk | Kendaraan<br>olisi BH 902<br>Kendaraan INNOV | 29 HB                                                                                                    | Jenis Kepemilikan<br>Jenis Kendaraan                                                                                                    | Pribadi<br>Mobil                                                                                                    | ~                                                                                                    |  |  |  |
|                      |                                              |                                                                                                    |                                                                                                    | Save                                                                                                    | Cancel                                                                                                    |  |  |  |
| Daftar Kendaraan     |                                              |                                                                                                    |                                                                                                    |                                                                                                    |                                                                                                    |  |  |  |
| A                    | Add Edit                                     | Delete                                                                                                    |                                                                                                    |                                                                                                    | Close                                                                                                    |  |  |  |
|                      | No Polisi                                    | Merk Kendaraan                                                                                                    | Jenis<br>Kendaraar                                                                                                    | Jenis<br>n Kepemil                                                                                                    | ikan                                                                                                    |  |  |  |
| •                    | BH 2020 HB                                   | Dam Truck                                                                                                    | Solar                                                                                                    | Perusah                                                                                                    | aan                                                                                                    |  |  |  |
|                      | BH 2058                                      | Mio                                                                                                    | Bensin                                                                                                    | Pribadi                                                                                                    |                                                                                                    |  |  |  |
|                      | BH 9028 GZ                                   | Beat                                                                                                    | Bensin                                                                                                    | Pribadi                                                                                                    |                                                                                                    |  |  |  |
|                      | Getek PK                                     | BOAT                                                                                                    | Solar                                                                                                    | Pribadi                                                                                                    |                                                                                                    |  |  |  |
| *                    |                                              |                                                                                                    |                                                                                                    |                                                                                                    |                                                                                                    |  |  |  |
|                      |                                              |                                                                                                    |                                                                                                    |                                                                                                    |                                                                                                    |  |  |  |
|                      |                                              |                                                                                                    |                                                                                                    |                                                                                                    |                                                                                                    |  |  |  |
|                      |                                              |                                                                                                    |                                                                                                    |                                                                                                    |                                                                                                    |  |  |  |
|                      |                                              |                                                                                                    |                                                                                                    |                                                                                                    |                                                                                                    |  |  |  |
|                      |                                              |                                                                                                    |                                                                                                    |                                                                                                    |                                                                                                    |  |  |  |
|                      |                                              |                                                                                                    |                                                                                                    |                                                                                                    |                                                                                                    |  |  |  |
|                      |                                              |                                                                                                    |                                                                                                    |                                                                                                    |                                                                                                    |  |  |  |
|                      | Data<br>No P<br>Merk                         | Data Kendaraan<br>No Polisi BH 902<br>Merk Kendaraan INNOV<br>Daftar Kendaraan<br>Add Edit<br>No Polisi<br>BH 2020 HB<br>BH 2058<br>BH 9028 GZ<br>Getek PK<br>* | Data_Ke<br>Data Kendaraan<br>No Polisi BH 9029 HB<br>Merk Kendaraan INNOVA<br>Daftar Kendaraan<br>Add Edit Delete<br>No Polisi Merk Kendaraan<br>BH 2020 HB Dam Truck<br>BH 2058 Mio<br>BH 9028 GZ Beat<br>Getek PK BOAT<br>* | Data_Kendaraan     Data Kendaraan     No Polisi   BH 9029 HB   Jenis Kepemilikan     Merk Kendaraan   INNOVA   Jenis Kendaraan     Daftar Kendaraan   Add   Edit   Delete     No Polisi   Merk Kendaraan   Jenis Kendaraan     Add   Edit   Delete     No Polisi   Merk Kendaraan   Jenis Kendaraar     BH 2020 HB   Dam Truck   Solar     BH 2058   Mio   Bensin     BH 9028 GZ   Beat   Bensin     Getek PK   BOAT   Solar     *    Solar | Data_Kendaraan     Data Kendaraan     No Polisi   BH 9029 HB   Jenis Kepemilikan   Pribadi     Merk Kendaraan   INNOVA   Jenis Kendaraan   Mobil     Save   Daftar Kendaraan   Mobil   Save     Daftar Kendaraan   Add   Edit   Delete   Save     No Polisi   Merk Kendaraan   Jenis<br>Kendaraan   Jenis<br>Kendaraan   Jenis<br>Kendaraan     BH 2020 HB   Dam Truck   Solar   Perusah     BH 2058   Mio   Bensin   Pribadi     BH 9028 GZ   Beat   Bensin   Pribadi     Ke   OAT   Solar   Pribadi |  |  |  |

Gambar 5.3 Tampilan Form Input Data Kendaraan

#### 4. Form Input Data Pegawai

Form input data pegawai digunakan untuk menginput data pegawai yang yang bekerja pada PT. Bara Ekaprima yang nantinya akan menjadi penanggung jawab ketika mengambil barang pada gudang. Adapun tampilan form data pegawai dapat dilihat pada gambar 5.4

|     |         |       |                |            |              | Pegawai       |               |               |               |
|-----|---------|-------|----------------|------------|--------------|---------------|---------------|---------------|---------------|
| Gro | upBox2  |       |                |            |              |               | GroupBox1     |               |               |
|     | ADD     | мо    | DIFY           | DELETE     |              | Cari          | Id Pegawai    | [             |               |
|     | Nama Pe | gawai | Jenis<br>Kelan | nin Devisi | No Telp      | Alamat        | Nama Pegawai  |               |               |
|     | Megan   |       | L              | Devisi 1   | 0812937373   | Talang Banjar | Jenis Kelamin | Olski-lski    |               |
|     | Lukman  |       | L              | Devisi 2   | 082122983    | Kumpeh        |               | C Laki - Laki | C i cicinpual |
|     | Dante   |       | P              | Devisi 3   | 081928273847 | Simpang Rimbo | Devisi        |               |               |
| 8   |         |       |                |            |              |               |               |               |               |
|     |         |       |                |            |              |               | Nama Pegawai  |               |               |
|     |         |       |                |            |              |               | Alamat        |               |               |
|     |         |       |                |            |              |               |               | _             |               |
|     |         |       |                |            |              |               |               | ADD           | MODIFY        |
|     |         |       |                |            |              |               |               |               |               |
|     |         |       |                |            |              |               |               |               | EXIT          |

Gambar 5.4 Tampilan Form Input Data Pegawai

## 5. Form Permintaan Barang

Form permintaan barang diguanakan untuk membuat laporan permintaan barang, berisikan daftar barang yang dibutuhkan atau hampir habis. Adapun form permintaan barang dapatt dilihat pada gambar 5.5

| -   |   |      |             | Pe   | ermint | aan_Barang   |                  |      | - 🗆 ×        |
|-----|---|------|-------------|------|--------|--------------|------------------|------|--------------|
|     |   |      |             |      |        |              |                  |      |              |
|     | l | KODE | NAMA BARANG | QTY  | 1      | Kode Barang  |                  |      |              |
|     | • | B03  | Pertamax    | 0    |        |              |                  |      |              |
|     |   | B04  | Pertalite   | 0    |        | Nama Barang  |                  |      | Simpan       |
|     |   | PU01 | UREA        | 200  | 1.1    | la i Dana    |                  |      | Detal        |
|     |   | PU02 | MPK         | 200  |        | Jenis Barang |                  |      | Dala         |
|     |   | B01  | Bensin      | 1420 |        |              |                  |      |              |
|     |   | B02  | Solar       | 2410 |        | 211          |                  |      |              |
|     | * |      |             |      |        | Sifat        | ○ URGENT ○ BIASA |      |              |
|     |   |      |             |      |        |              |                  |      | 17 al second |
|     |   |      |             |      | Ta     | mbah 📕 Edi   | it Hapus         |      | Keluar       |
|     |   |      |             |      |        |              |                  |      |              |
|     |   |      |             |      | -      | KODE         |                  | 07)( | OIEAT        |
|     |   |      |             |      | -      | KODE         | NAMA BARANG      | QIT  | SIFAT        |
|     |   |      |             |      |        | B01          | Bensin           | 100  | URGENI       |
|     |   |      |             |      |        | B02          | Solar            | 100  | BIASA        |
|     |   |      |             |      | *      |              |                  |      |              |
|     |   |      |             |      |        |              |                  |      |              |
|     |   |      |             |      |        |              |                  |      |              |
|     |   |      |             |      |        |              |                  |      |              |
|     |   |      |             |      |        |              |                  |      |              |
|     |   |      |             |      |        |              |                  |      |              |
|     | < |      |             | >    | <      |              |                  |      | >            |
| -14 | _ |      |             |      |        |              |                  |      |              |

Gambar 5.5 Tampilan Form Permintaan Barang

### 6. Form Input Stok Barang

Form input stok barang digunakan sebagai form untuk menginputkan keterangan dari barang yang masuk pada gudang PT. Bara Ekaprima. Adapun tampilan form input stok barang dapat dilihat pada gambar 5.6

| •            |                    | - 🗆 🗙  |
|--------------|--------------------|--------|
|              | ENTRY STOCK BARANG |        |
| GroupBox2    |                    |        |
| NO Entry     | 19                 | Simpan |
| Jenis Barang | Bahan Bakar 🗸      | Batal  |
| Nama Barang  | Bensin             |        |
| QTY          | 20                 | Keluar |
| GroupBox1    | Tambah Hapus       |        |

**Gambar 5.6 Tampilan Form Input Stok Barang** 

### 7. Form Pengambilan Bahan Bakar Dan Oli

Form pengambilan bahan bakar dan oli digunakan sebagai form inputan data pengambilan bahan bakar dan oli serta menampilkan data pengambilan terakhir untuk kendaraan inventaris dan pribadi lengkap dengan penanggung jawabnya. Adapun tampilan form pengambilan bahan bakar dan oli dapat dilihat pada gambar 5.7

| GroupBox                        | 3             |                         |           |       |           |               |        |          |          |   |
|---------------------------------|---------------|-------------------------|-----------|-------|-----------|---------------|--------|----------|----------|---|
| No Pengar                       | nbilan        | 10                      |           |       | Jenis Ba  | rang          | Baha   | an Bakar | ~        |   |
| No Polisi                       |               | BH 9028 GZ              | Cari      |       | Nama Ba   | arang         | Bens   | in       | ~        |   |
| d Pegawa                        | i             | 1002                    |           | Cari  | Otv       | 5             | 4      |          |          |   |
| Nama Peg                        | jawai         | Lukman                  |           | oun   | 4.9       |               | Sim    | pan      | Batal    |   |
|                                 |               |                         |           |       |           |               |        | Bensin   |          | ~ |
| Data Peng                       | ambilan       |                         |           |       |           |               |        |          |          |   |
| N                               | lo            | Tanggal<br>Pengambilan  | Nama Pega | awai  | No Polisi | Nama<br>Baran | a<br>g | QTY      | Satua    | n |
| •                               | 3             | 7/18/2018               | Lukman    |       | BH 2058   | В             | ensin  | 3        | 0 Litter |   |
|                                 | 1             | 7/12/2018               | Megan     |       | BH 2058   | B             | ensin  | 5        | 0 Litter |   |
| *                               |               |                         |           |       |           |               |        |          |          |   |
|                                 |               |                         |           |       |           |               |        |          |          |   |
|                                 |               |                         |           |       |           |               |        |          |          |   |
|                                 |               |                         |           |       |           |               |        |          |          |   |
|                                 |               |                         |           |       |           |               |        |          |          |   |
|                                 |               |                         |           |       |           |               |        |          |          | > |
| :<br>Fotal Peng                 | ambilan       | Per Item                |           |       |           |               |        |          |          | > |
| :<br>Fotal Peng<br>Kode<br>Bara | jambilan<br>e | Per Item<br>Nama Barang | Jumlah    | Total | Satuan    |               | ADE    | ) P      | RINT     | > |

Gambar 5.7 Tampilan Form Pengambilan Bahan Bakar Dan Oli

### 8. Tampilan Form Pengambilan Barang

Form pengambilan barang digunakan sebagai form inputan pengambilan barang yang berisikan informasi terkait pengambilan barang seperti nama barang , jumlah item, dan penanggung jawab, adapun dapat dilihat pada gambar 5.8

| Q.     |              |                   |                | Pengambila  | an_Barang   |               |              | - • ×          |
|--------|--------------|-------------------|----------------|-------------|-------------|---------------|--------------|----------------|
|        |              |                   |                |             |             |               |              | No Pengambilan |
| Nan    | na pegawai   |                   |                | Cari        | Jenis       | Barang        |              | ~              |
| Devisi |              |                   |                |             | Nama Barang |               | ~            |                |
| Tan    | iggal        | 7/27/2018         | ~              |             | QTY         |               |              | Add            |
| Daf    | tar Barang Y | ang Akan Di Ami   | bil            |             |             |               |              |                |
|        | Tanggal      | No<br>Pengambilan | Kode<br>Barang | Nama Barang | QTY         | ID<br>Pegawai | Nama Pegawai | Id_Account     |
| •      |              |                   |                |             |             |               |              |                |
|        |              |                   |                |             |             |               |              | 11             |
|        |              |                   |                |             |             |               |              |                |
|        |              |                   |                |             |             |               |              |                |
|        |              |                   |                |             |             |               |              |                |
|        |              |                   |                |             |             |               |              |                |
|        |              |                   |                |             |             |               |              |                |
|        |              |                   |                |             |             |               | Hanue        | Simpan Batal   |

Gambar 5.8 Tampilan Form Pengambilan Barang

## 9. Tampilan Menu Utama

Form menu utama berfungsi sebagai antarmuka penghubung antara berbagai fungsi program seperti menampilkan stok, pengambilan, cetak laporan dll. Adapun tampilan halaman utama dapat dilihat pada gambar 5.9

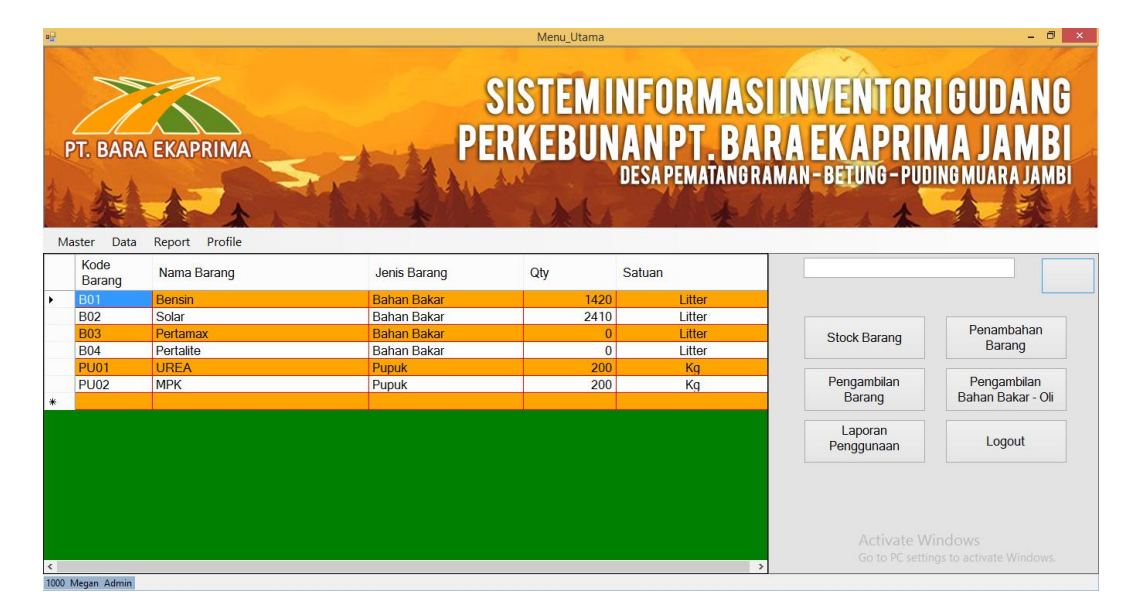

Gambar 5.9 Tampilan Menu Utama

#### 10. Rancangan Form Data Barang Masuk

Form data barang masuk digunakan untuk menampilkan data barang yang diterima dari jambi dan disimpan pada gudang, adapun form data barang masuk dapat dilihat pada gambar 5.10

| 2  |                    |             | Data_Barar                        | g                                                       |                                          | - • ×                                                 |
|----|--------------------|-------------|-----------------------------------|---------------------------------------------------------|------------------------------------------|-------------------------------------------------------|
| PT | . BARA EKAPRIP     | Da          | SISTEM<br>PERKEBUI<br>ta Barang M | INFORMASI I<br>VAN PT. BAR<br>desa pematangram<br>lasuk | NVENTORI<br>A EKAPRIM<br>An-Betung-Pudin | GUDANG<br>A JAMBI<br><sup>B MUARA JAMBI</sup><br>Cari |
|    | No Barang<br>Masuk | Nama Barang | Jenis Barang                      | Qty                                                     | Satuan                                   | Tgl<br>Pengambilan                                    |
| •  | 1                  | Bensin      | Bahan Bakar                       | 1000                                                    | Litter                                   | 7/11/2018                                             |
|    | 2                  | Solar       | Bahan Bakar                       | 1000                                                    | Litter                                   | 7/11/2018                                             |
|    | 11                 | Solar       | Bahan Bakar                       | 10                                                      | Litter                                   | 7/18/2018                                             |
|    | 12                 | Solar       | Bahan Bakar                       | 50                                                      | Litter                                   | 7/18/2018                                             |
|    | 13                 | Solar       | Bahan Bakar                       | 100                                                     | Litter                                   | 7/18/2018                                             |
|    | 14                 | Bensin      | Bahan Bakar                       | 200                                                     | Litter                                   | 7/18/2018                                             |
|    | 15                 | Bensin      | Bahan Bakar                       | 200                                                     | Litter                                   | 7/18/2018                                             |
|    | 16                 | Solar       | Bahan Bakar                       | 1000                                                    | Litter                                   | 7/18/2018                                             |
|    |                    | Donoin      | Pohon Pokor                       | 100                                                     | Litter                                   | 7/19/2019                                             |
|    | 1/                 | Densin      | Danan Dakai                       | 100                                                     | LILLOI                                   | 7/10/2010                                             |

Gambar 5.10 Tampilan Form Data Barang Masuk

# 11. Tampilan Form Data Barang Keluar

Form data barang keluar digunakan untuk menampilkan data aktifitas pengambilan barang yang diambil untuk kegiatan operasional perusahaan, adapun form data barang keluar dapat dilihat pada gambar 5.11

| - |                | · · · · · · · · · · · · · · · · · · · | Dat           | a_Barang            |                                           |                                        | - • ×                             |
|---|----------------|---------------------------------------|---------------|---------------------|-------------------------------------------|----------------------------------------|-----------------------------------|
| P | T. BARA EKA    |                                       | SIST<br>PERKE | EMINI<br>BUNA<br>De | FORMASI IN<br>NPT.BARA<br>Sapematangramai | IVENTORI<br>Ekaprim<br>N-Betung-Pudini | GUDANG<br>A JAMBI<br>Imuara Jambi |
|   | Kode<br>Barang | Nama Barang                           | Jenis Barang  | Qty                 | Satuan                                    | Nama<br>Pegawai                        | Tgl<br>Pengambila                 |
|   | 1              | Bensin                                | Bahan Bakar   | 50                  | Litter                                    | Megan                                  | 7/12/2018                         |
|   | 4              | Solar                                 | Bahan Bakar   | 10                  | Litter                                    | Megan                                  | 7/19/2018                         |
|   | 5              | UREA                                  | Pupuk         | 20                  | Kg                                        | Megan                                  | 7/19/2018                         |
|   | 2              | Solar                                 | Bahan Bakar   | 20                  | Litter                                    | Dante                                  | 7/12/2018                         |
|   | 9              | Solar                                 | Bahan Bakar   | 10                  | Litter                                    | Dante                                  | 7/24/2018                         |
|   | 3              | Bensin                                | Bahan Bakar   | 30                  | Litter                                    | Lukman                                 | 7/18/2018                         |
|   | 7              | Solar                                 | Rohan Bakar   | 20                  | Litter                                    | Subendra                               | 7/24/2018                         |
| _ | 1              | Jular                                 | Danari Dakar  |                     |                                           |                                        | 112 112010                        |

Gambar 5.11 Tampilan Form Barang Keluar

### 12. Tampilan Laporan Permintaan Barang

Form laporan permintaan barang berisikan daftar barang yang ingin diminta kepala kantor jambi untuk segera dikirimkan dikarenakan stok sudah menipis, adapun laporan permintaan barang dapat dilihat pada gambar 5.12

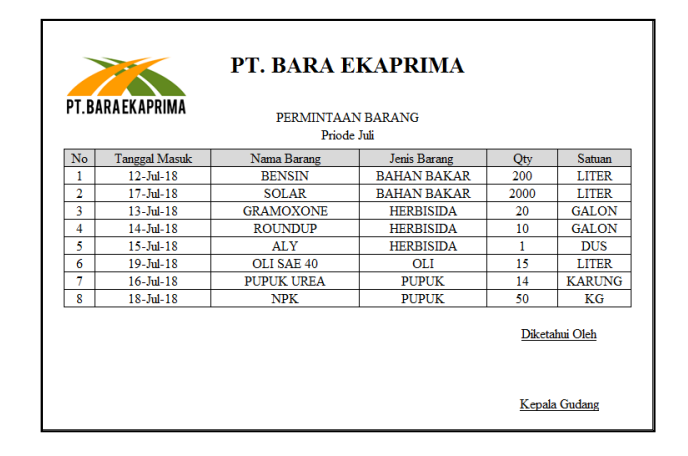

Gambar 5.12 Tampilan Laporan Permintaan barang

## 13. Tampilan Laporan Barang Masuk

Tampilan laporan barang masuk digunakan untuk melaporkan jumlah barang yang masuk pada priode bulanan pada gudang PT. Bara Ekaprima, adapun dapat dilihat pada Gambar 5.13

| T. BARA EKAPRIMA<br>I. BARA EKAPRIMA<br>LAPORAN BARANG MASUK<br>Priode Juni - Juli |               |             |              |              |          |  |  |  |  |  |
|------------------------------------------------------------------------------------|---------------|-------------|--------------|--------------|----------|--|--|--|--|--|
| No                                                                                 | Tanggal Masuk | Nama Barang | Jenis Barang | Qty          | Satuan   |  |  |  |  |  |
| 1                                                                                  | 12-Jun-18     | BENSIN      | BAHAN BAKAR  | 200          | LITER    |  |  |  |  |  |
| 2                                                                                  | 13-Jun-18     | GRAMOXONE   | HERBISIDA    | 20           | GALON    |  |  |  |  |  |
| 3                                                                                  | 14-Jul-18     | ROUNDUP     | HERBISIDA    | 10           | GALON    |  |  |  |  |  |
| 4                                                                                  | 15-Jul-18     | ALY         | HERBISIDA    | 1            | DUS      |  |  |  |  |  |
| 5                                                                                  | 16-Jul-18     | PUPUK UREA  | PUPUK        | 14           | KARUNG   |  |  |  |  |  |
| 6                                                                                  | 17-Jul-18     | SOLAR       | BAHAN BAKAR  | 2000         | LITER    |  |  |  |  |  |
| 7                                                                                  | 18-Jul-18     | NPK         | PUPUK        | 50           | KG       |  |  |  |  |  |
| 8                                                                                  | 19-Jul-18     | OLI SAE 40  | OLI          | 15           | LITER    |  |  |  |  |  |
| Diketahui Oleh                                                                     |               |             |              |              |          |  |  |  |  |  |
|                                                                                    |               |             |              | <u>Kepal</u> | a Gudang |  |  |  |  |  |

Gambar 5.13 Tampilan Laporan Barang Masuk

#### 14. Tampilan Laporan Bulanan

Form laporan bulanan digunakan untuk mencetak data laporan pemakaian barang dalam priode bulanan tertentu, adapun tampilan laporan bulanan dapat dilihat pada gambar 5.14

| PT.B | PT. BARA EKAPRIMA<br>LAPORAN BULANAN<br>Priode Juli |             |              |        |        |  |  |  |  |  |  |
|------|-----------------------------------------------------|-------------|--------------|--------|--------|--|--|--|--|--|--|
| No   | Tanggal Masuk                                       | Nama Barang | Jenis Barang | Qty    | Satuan |  |  |  |  |  |  |
| 1    | 19-Jul-18                                           | OLI SAE 40  | OLI          | 15     | LITER  |  |  |  |  |  |  |
| 2    | 18-Jul-18                                           | NPK         | PUPUK        | 50     | KG     |  |  |  |  |  |  |
| 3    | 17-Jul-18                                           | SOLAR       | BAHAN BAKAR  | 2000   | LITER  |  |  |  |  |  |  |
| 4    | 16-Jul-18                                           | PUPUK UREA  | PUPUK        | 14     | KARUNG |  |  |  |  |  |  |
| 5    | 15-Jul-18                                           | ALY         | HERBISIDA    | 1      | DUS    |  |  |  |  |  |  |
| 6    | 14-Jul-18                                           | ROUNDUP     | HERBISIDA    | 10     | GALON  |  |  |  |  |  |  |
| 7    | 13-Jul-18                                           | GRAMOXONE   | HERBISIDA    | 20     | GALON  |  |  |  |  |  |  |
| 8    | 12-Jul-18                                           | BENSIN      | BAHAN BAKAR  | 200    | LITER  |  |  |  |  |  |  |
|      | Diketahui Oleh                                      |             |              |        |        |  |  |  |  |  |  |
|      |                                                     |             |              | Kepaia | Gudang |  |  |  |  |  |  |

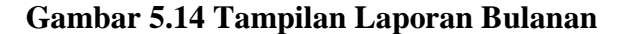

#### 15. Tampilan Laporan Devisi

Tampilan laporan devisi digunakan untuk mencetak laporan pemakaian barang yang terbagi perdevisi masing-masing, berfungsi sebagai laporan untuk memonitor penggunaan barang setiap devisi. Adapun tampilan laporan bulanan dapat dilihat pada gambar 5.15

| PT. BARA EKAPRIMA<br>LAPORAN PER ITEM<br>DEVISI 3 |               |              |             |     |           |  |  |
|---------------------------------------------------|---------------|--------------|-------------|-----|-----------|--|--|
| No                                                | Tanggal Masuk | NO KENDARAAN | BAHAN BAKAR | Qty | PEGAWAI   |  |  |
| 1                                                 | 19-Jul-18     | BH 9296 QN   | SOLAR       | 30  | KHAIRUL   |  |  |
| 2                                                 | 18-Jul-18     | BH 5858 NW   | SOLAR       | 40  | DESMAWATI |  |  |
| 3                                                 | 17-Jul-18     | BH 2849 HQ   | SOLAR       | 30  | USMAN     |  |  |
| 4                                                 | 16-Jul-18     | BH 3028 FN   | SOLAR       | 30  | YUDI      |  |  |
| 5                                                 | 15-Jul-18     | BH 2090 HW   | SOLAR       | 30  | ERWANDI   |  |  |
| 6                                                 | 14-Jul-18     | B 9800 PBB   | SOLAR       | 30  | LAURITH   |  |  |
| 7                                                 | 13-Jul-18     | B 5434 PAB   | SOLAR       | 30  | HODDIN    |  |  |
| 8                                                 | 12-Jul-18     | B 3212 TGW   | SOLAR       | 20  | SUHARTO   |  |  |
| Diketalmi Oleh                                    |               |              |             |     |           |  |  |
| Kepala Gudang                                     |               |              |             |     |           |  |  |

Gambar 5.15 Tampilan Laporan Devisi

## 5.2 PENGUJIAN SISTEM

Pengujian yang digunakan untuk menguji aplikasi sistem informasi inventory gudang PT. Bara Ekaprima ini menggunakan pengujian Black Box. Menurut Adi Saputra Dkk (2014 : 131) Pengujian kotak hitam (black-box-testing) berkaitan dengan pengujian-pengujian yang dilakukan pada antarmuka perangkat lunak.Pengujian kotak hitam mengkaji beberapa aspek fundamental dari suatu sistem/perangkat lunak.

Pengujian ini berfokus pada persyaratan fungsional perangkat lunak, yang artinya teknik pengujian kotak hitam memungkinkan untuk membuat beberapa kumpulan kondisi masukan yang sepenuhnya akan melakukan semua kebutuhan fungsional untuk program. Adapun hasil dari pengujian yang dilakukan dapat dilihat pada tabel 5.1

| N<br>0 | Modul | Data<br>Masukan                        | Yang<br>Diharapkan                                      | Hasil<br>Pengamatan                                                     | Kesimpulan |                   |
|--------|-------|----------------------------------------|---------------------------------------------------------|-------------------------------------------------------------------------|------------|-------------------|
| 1      | Login | Username<br>dan<br>password<br>benar   | Pesan login<br>berhasil tampil                          | Menampilkan<br>pesan berhasil<br>login dan masuk<br>ke halaman<br>utama | >          | Berhasil<br>Gagal |
|        |       | Username<br>atau<br>password<br>kosong | Menampilkan<br>data belum<br>lengkap                    | Kembali ke<br>Form Login                                                | >          | Berhasil<br>Gagal |
|        |       | Username<br>dan<br>password<br>salah   | Menampilkan<br>pesan<br>username atau<br>password salah | Tidak dapat<br>login, kembali<br>ke form login                          | >          | Berhasil<br>Gagal |

Tabel 5.1 Pengujian Sistem

| N<br>o | Modul                        | Data<br>Masukan                                      | Yang<br>Diharapkan                                                        | Hasil<br>Pengamatan                                 | Kesimpulan |                   |
|--------|------------------------------|------------------------------------------------------|---------------------------------------------------------------------------|-----------------------------------------------------|------------|-------------------|
| 2      | Mengolah<br>barang<br>masuk  | Mengklik<br>tombol<br>tambah                         | Textbox<br>inputan aktif                                                  | Textbox dapat<br>diinput                            | >          | Berhasil<br>Gagal |
|        |                              | Mengklik<br>tombol<br>simpan                         | Mengirim data<br>inputan ke<br>database                                   | Menampilkan<br>pesan data<br>barhasil<br>disimpan   | >          | Berhasil<br>Gagal |
|        |                              | Mengklik<br>tombol<br>hapus                          | Menghapus<br>data yang<br>dipilih                                         | Menampilkan<br>pesan data telah<br>berhasil dihapus | •          | Berhasil<br>Gagal |
|        |                              | Mengklik<br>tombol<br>keluar                         | Menutup form<br>input barang                                              | Form input<br>barang berhasil<br>ditutup            | >          | Berhasil<br>Gagal |
| 3      | Mengolah<br>barang<br>keluar | Mengklik<br>tombol<br>tambah                         | Textbox<br>inputan aktif                                                  | Textbox dapat<br>diinput                            | >          | Berhasil<br>Gagal |
|        |                              | Mengklik<br>tombol<br>cetak                          | Crystal Report<br>Preview<br>menampilkan<br>data<br>pengambilan<br>barang | Crystal report<br>preview berhasil<br>ditampilkan   | >          | Berhasil<br>Gagal |
| 4      | Men cetak<br>laporan         | Mengklik<br>tombol<br>laporan<br>pada menu<br>report | Menampilkan<br>filter tanggal<br>laporan dan<br>crystal report<br>preview | Menampilkan<br>print preview                        | ~          | Berhasil<br>Gagal |

| N<br>o | Modul         | Data<br>Masukan                                                 | Yang<br>Diharapkan                                                   | Hasil<br>Pengamatan     | Kesimpulan |                   |
|--------|---------------|-----------------------------------------------------------------|----------------------------------------------------------------------|-------------------------|------------|-------------------|
| 5      | Menu<br>utama | Mengklik<br>tombol<br>stock<br>barang                           | Menampilkan<br>form stock<br>barang                                  | Form berhasil<br>dibuka | >          | Berhasil<br>Gagal |
|        |               | Mengklik<br>tombol<br>pengambil<br>an barang                    | Menampilkan<br>form<br>pengambilan<br>barang                         | Form berhasil<br>dibuka | >          | Berhasil<br>Gagal |
|        |               | Mengklik<br>tombol<br>laporan<br>penggunaa<br>n bulanan         | Menampilkan<br>filter tanggal<br>laporan<br>bulanan                  | Form berhasil<br>dibuka | >          | Berhasil<br>Gagal |
|        |               | Mengklik<br>tombol<br>penambah<br>an barang                     | Menampilkan<br>form inputan<br>barang masuk                          | Form berhasil<br>dibuka | •          | Berhasil<br>Gagal |
|        |               | Mengklik<br>tombol<br>pengambil<br>an bahan<br>bakar dan<br>oli | Menampilkan<br>form inputan<br>pengambilan<br>bahan bakar<br>dan oli | Form berhasil<br>dibuka | ~          | Berhasil<br>Gagal |
|        |               | Mengklik<br>tombol<br>logout                                    | Keluar dari<br>aplikasi                                              | User berhasil<br>logout | >          | Berhasil<br>Gagal |